## **MyLearning and Precyse Job Aide**

*Learning management system to complete learning activities on the computer.* 

Accessing myLearning from the CSM Intranet Homepage

- 1. Click myLearning link on the CSM intranet homepage
- 2. Enter Login: It is usually your Network Username.
- 3. Enter Initial Password: **welcome** (case sensitive) or if you have already established a password, enter that password.
- 4. Click Log On.

You can also access myLearning from any computer at this url: <u>https://mylearning.ascension.org</u>

## Finding Precyse ICD-10 Courses from Your myLearning Main Page

1. Use the Scroll Bar (click and drag it down) to find your "To Do" list:

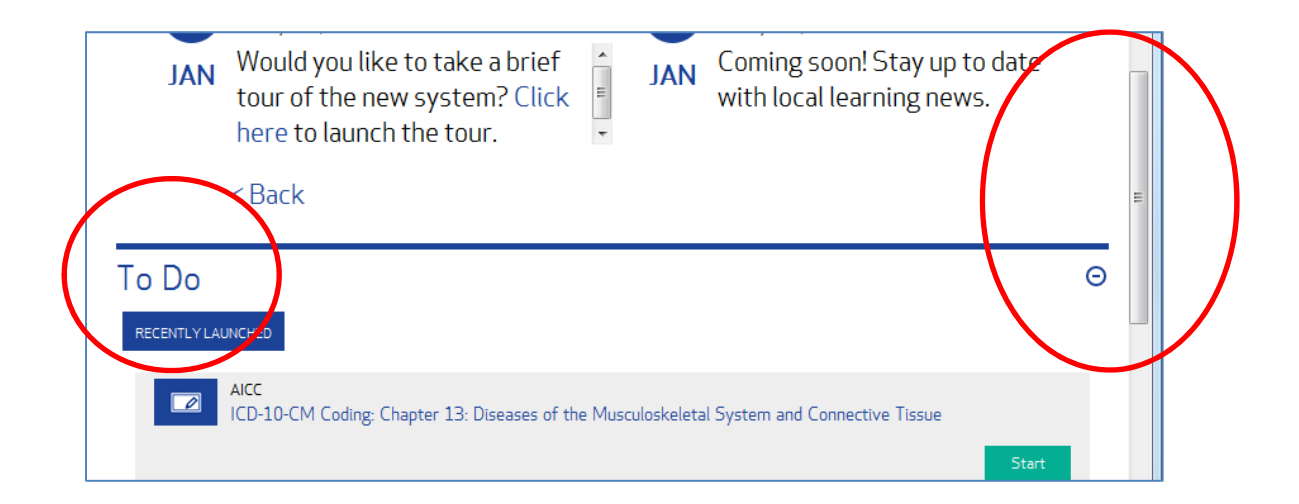

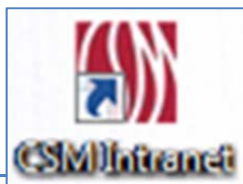

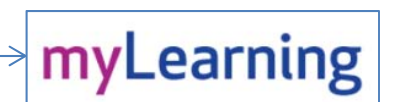

2. Use the Scroll Bar to find the course from your "To Do" list:

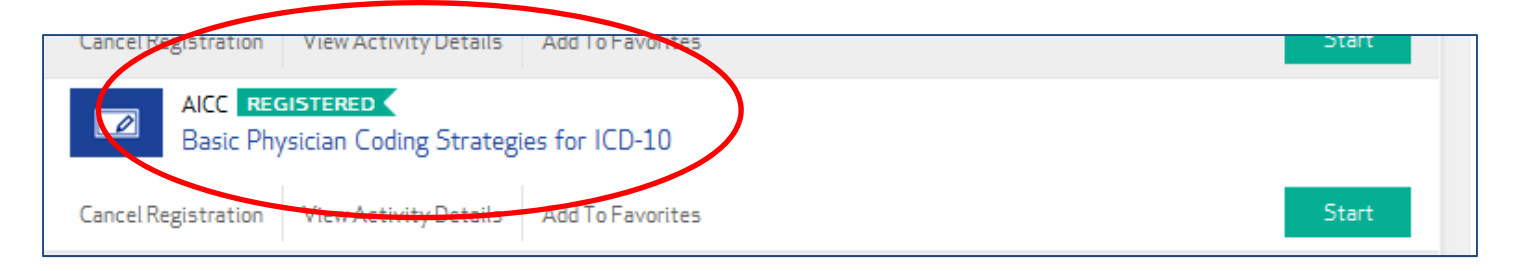

## 3. Click the "Start" button on the right:

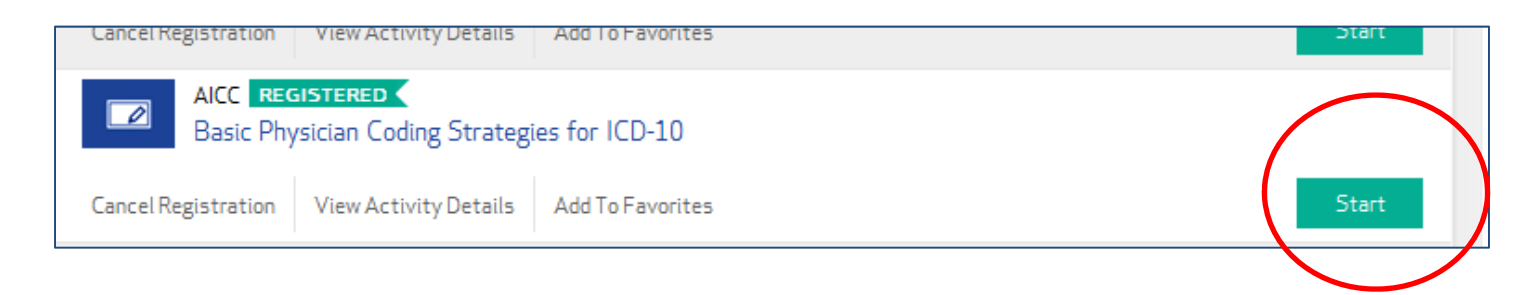

4. You will see a message inviting you to Start or Resume the course. Click the underlined link for the course:

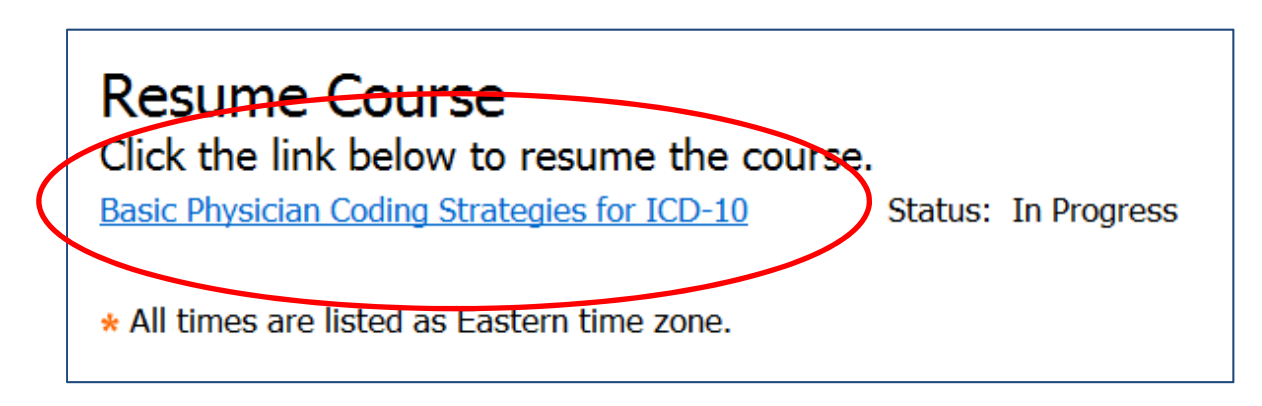

5. You will end up at the final launch page for the course. Click the underlined link one last time:

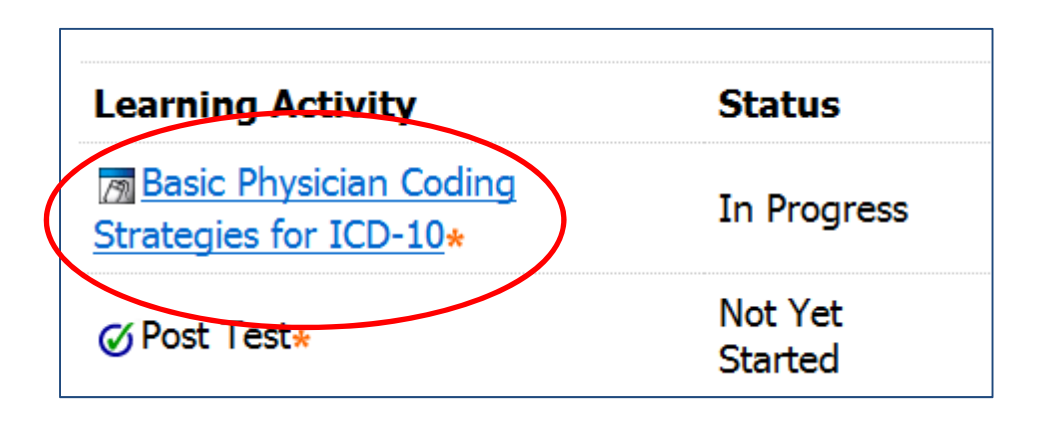

6. The course will launch, and you can advance by clicking the right arrow:

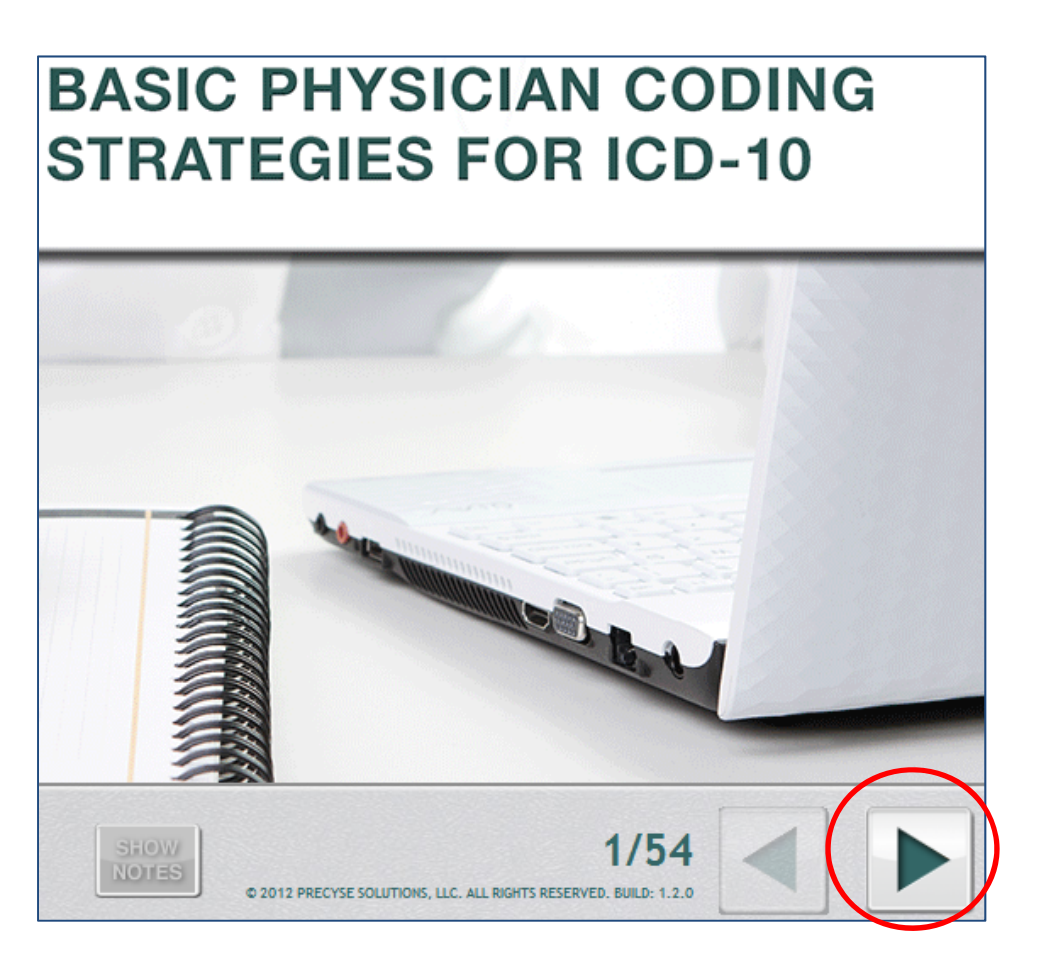

Please call the e-Learning help line at 414-326-2345 if you have any issues – thank you!